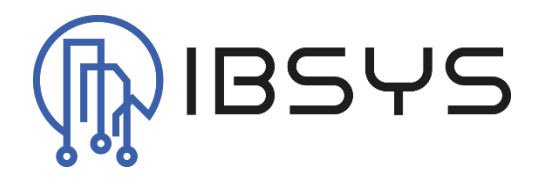

# ibsysInvisia

Handbuch zum Invisia Treiber

Version: V1.0

23. Mai 2024

IBSYS GmbH c/o Levi Jetzer, Emil Klöti-Strasse 35, 8406 Winterthur Autor: Levi Jetzer

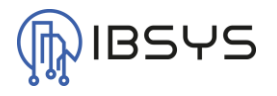

# Allgemein

Das Modul ibsysInvisia enthält einen Treiber zur Integration der API von Invisia AG. Damit können die API-Repräsentationen von Elektroladestationen, Elektrozähler usw. in Niagara dargestellt, ausgelesen und beschrieben werden.

Die gesamte API Beschreibung von Invisia finden sie hier.

# Kompatibilität

Das Modul ibsysInvisia ist ab der Niagara Version N4.10 einsetzbar.

# Version

Dieses Dokumentation gilt ab der Modulversion 4.1.1.2.

# Kontakt

Bei Fragen, Anmerkungen, Anregungen oder Fehlermeldungen kontaktieren Sie bitte unseren technischen Support:

### info@ibsys.ch

www.ibsys.ch

# Versionsindex

| Version | Datum      | Bemerkung  | Autor       |
|---------|------------|------------|-------------|
| V1.0    | 23.05.2024 | Erstellung | Levi Jetzer |

# Inhaltsverzeichnis

| 1. | Einle | eitung4                |      |
|----|-------|------------------------|------|
| 2. | Funk  | ctionsumfang4          |      |
|    | 2.1.  | EVSE Device            | 4    |
|    | 2.2.  | Electric Meter Device  | 4    |
|    | 2.3.  | Hydraulic Meter Device | 4    |
|    | 2.4.  | Water Meter Device     | 4    |
|    | 2.5.  | Rfid Device            | 4    |
| 3. | Treib | berteile5              |      |
|    | 3.1.  | Invisia Network        | 5    |
|    | 3.1.1 | l. Slots               | 5    |
|    | 3.2.  | Invisia Device Manager | 6    |
|    | 3.2.1 | l. Neu                 | 6    |
|    | 3.2.2 | 2. Suchen (Discover)   | 6    |
|    | 3.2.3 | 3. Hinzufügen          | 6    |
|    | 3.2.4 | 4. Zuordnen (Match)    | 6    |
|    | 3.3.  | Evse Device            | 8    |
|    | 3.3.1 | L. Slots               | 8    |
|    | 3.3.2 | 2. Points              | 8    |
|    | 3.4.  | Electric Meter Device  | 9    |
|    | 3.4.1 | L. Slots               | 9    |
|    | 3.4.2 | 2. Points              | 9    |
|    | 3.5.  | Hydraulic Meter Device | 9    |
|    | 3.5.1 | L. Slots               | 9    |
|    | 3.5.2 | 2. Points              | 9    |
|    | 3.6.  | Water Meter Device     | . 10 |
|    | 3.6.1 | L. Slots               | . 10 |
|    | 3.6.2 | 2. Points              | . 10 |
|    | 3.7.  | Rfid Device            | . 10 |
|    | 3.7.1 | L. Slots               | . 10 |
|    | 3.7.2 | 2. Points              | . 10 |
|    | 3.8.  | Invisia Point Manager  | . 11 |
|    | 3.8.1 | L. Neu                 | . 11 |
|    | 3.8.2 | 2. Suchen (Discover)   | . 11 |
|    | 3.8.3 | 3. Hinzufügen          | . 11 |

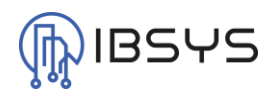

| 3.8.4. | Zuordnen (Match)1 | 1 |
|--------|-------------------|---|
|        |                   |   |

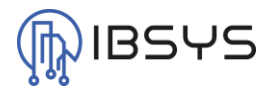

# 1. Einleitung

Der Treiber zu Invisia stellt eine Vereinfachung der API Abfragen dar. Dieser Treiber reduziert die Komplexität des Engineering in Niagara und hilft dieses skalierbarer und schneller zu bewältigen. Dieses Handbuch erklärt die Treiberteile und den Funktionsumfang des Treibers.

# 2. Funktionsumfang

Der Invisia Treiber enthält Komponenten, die das Handling der Invisia-API in Niagara vereinfachen. Der Treiber unterstützt die Discovery-Funktion und vereinfacht so das erzeugen der einzelnen Geräte der auf der Invisia-API verfügbaren Geräten.

# 2.1. EVSE Device

Das Evse Device ist eine Repräsentation einer Ladestation und kann sämtliche Energie- und Leistungswerte auslesen sowie das Ein- und Ausschalten der Ladestation beschreiben.

# 2.2. Electric Meter Device

Das Electric Meter Device repräsentiert ein Elektrozählen und ist in der Lage sämtliche auf der API verfügbaren Werte auszulesen.

# 2.3. Hydraulic Meter Device

Das Hydraulic Meter Device bildet einen hydraulischen Zähler der API ab. Zur Unterscheidung von Wärme-, bzw. Kältezählern ist eine Property vorhanden. Der Zähler kann die Temperaturen und Zählwerte auslesen und in Niagara zur Verfügung stellen.

# 2.4. Water Meter Device

Das Water Meter Device ist ein Abbild eines Wasserzählers und verfügt ebenfalls über eine Property zur Unterscheidung zwischen Warm- und Kaltwasserzähler. Ausgelesen werden können Volumen und Verbrauchswerte.

# 2.5. Rfid Device

Das Rfid Device stellt ein RFID Tag zur Freischaltung einer Ladestation dar. Ausgelesen werden können Ladetransaktionen und deren Energiewerte.

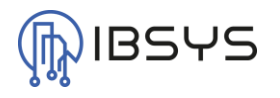

# 3. Treiberteile

# 3.1. Invisia Network

Das Invisia Network ist der Container unter welchem eine Installation von Invisia abgebildet wird. Darunter können sich die Geräte der jeweiligen Installation befinden und ausgelesen bzw. beschrieben werden.

# 3.1.1. Slots

| Name             | Beschreibung                              | Format          |
|------------------|-------------------------------------------|-----------------|
| Installation Id  | Installations ID der Invisia Installation | String          |
| Api Keys         | API Key der Invisia API                   | String          |
| Response Timeout | Response Timeout der API Abfragen         | BRelTime        |
| Firmware         | Firmware-Version der Invisia-Installation | String          |
| State            | Status der Invisia-Installation           | String (Multi*) |
| Info             | Information zum Status                    | String          |

# \*Es werden alle anstehenden Status ausgegeben

### InvisiaNetwork (Invisia Network)

|   |        | N                 |                             |
|---|--------|-------------------|-----------------------------|
|   | Ģ      | Status            | {ok}                        |
|   | Ţ      | Enabled           | 🔵 true 🔍                    |
|   | Ð      | Fault Cause       |                             |
| ₽ | Ļ      | Health            | Ok [23.Mai 2024 11:45 MESZ] |
| ₽ | 0      | Alarm Source Info | Alarm Source Info           |
| ₽ | $\Box$ | Monitor           | Ping Monitor                |
| ₽ | X      | Tuning Policies   | Tuning Policy Map           |
|   | Ð      | Installation Id   |                             |
|   | Ę.     | Api Keys          | _                           |
|   | Ð      | Response Timeout  | +00000h 00m 05s             |
|   | Ę,     | Firmware          |                             |
|   | Ð      | State             | Normal Operation            |
|   |        | Info              |                             |
|   |        |                   |                             |

Bild 1Property Sheets eines Invisia Networks

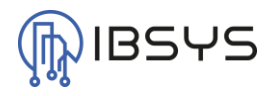

# 3.2. Invisia Device Manager

Der Invisia Device Manager, welcher sich als Ansicht auf dem Invisia Network befindet, dient dem Management der Invisia Geräte.

# 3.2.1. Neu

Mit der Funktion «Neu» kann manuell ein neues Invisia Gerät angelegt werden. Es erscheint ein Popup zur Geräteauswahl mit den möglichen Invisia Geräten. Wurde ein Gerätetyp ausgewählt, erscheint ein Popup zur Eingabe der «ID». Diese ID identifiziert das Gerät von Invisia und muss in diesem Fall manuell eingegeben werden. Ebenfalls kann der «Update Interval» des Gerätes angepasst werden.

# 3.2.2. Suchen (Discover)

Mit der Funktion «Suchen (Discover)» kann innerhalb der Invisia Installation nach verfügbaren Geräten gesucht werden. Diese Option ist die schnellere und einfachere Methode Geräte anzulegen. Wird diese Aktion ausgelöst, erscheint ein Popup zur Eingabe des «Timeout». Dieses Timeout wird nur auf den Discovery Call angewandt. Bei grösseren Installationen sollte ein etwas höheres Timeout gewählt werden.

# 3.2.3. Hinzufügen

Wurden mit der Suchen (Discover) Funktion Geräte gefunden, können diese mit «Hinzufügen» der Datenbank hinzugefügt werden. Damit ist die «ID» bereits eingetragen. Es wird ein Popup geöffnet in welchem bei Bedarf der «Update Interval» angepasst werden kann.

# 3.2.4. Zuordnen (Match)

Mit dieser Funktion kann ein gefundenes Gerät auf ein bereits existierendes Geräte adaptiert werden. Dabei wird die «ID» des gefundenen Geräts in das Gerät der Datenbank eingetragen. Ebenso wird der «Update Interval» übernommen. Diese Funktion ist nur mit Geräten des gleichen Typs möglich.

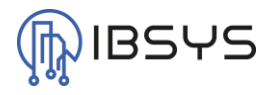

#### 📀 🥕 Invisia Device Discovery

| 📀 🥕 Invisia Device Dis  | covery              |                          |                 |        | Success 📎 🕱 |
|-------------------------|---------------------|--------------------------|-----------------|--------|-------------|
| Gefunden                |                     |                          |                 |        | 64 Objekte  |
| Name                    | ld                  | Тур                      |                 |        | (¢          |
| Evse Device             | 4-101               | Learn Evse Device        |                 |        | A           |
| Evse Device             | 4-102               | Learn Evse Device        |                 |        |             |
| Evse Device             | 4-103               | Learn Evse Device        |                 |        |             |
| Evse Device             | 4-104               | Learn Evse Device        |                 |        |             |
| Evse Device             | 4-106               | Learn Evse Device        |                 |        |             |
| Evse Device             | 4-107               | Learn Evse Device        |                 |        |             |
| Evse Device             | 4-108               | Learn Evse Device        |                 |        |             |
| Evse Device             | 4-109               | Learn Evse Device        |                 |        |             |
| Evse Device             | 4-110               | Learn Evse Device        |                 |        |             |
| Evse Device             | 4-111               | Learn Evse Device        |                 |        |             |
| Evse Device             | 4-501               | Learn Evse Device        |                 |        |             |
| Electric Meter Device   | 4-41                | Learn Electric Meter Dev | ice             |        |             |
| Electric Meter Device   | 4-42                | Learn Electric Meter Dev | ice             |        |             |
| Electric Meter Device   | 4-101               | Learn Electric Meter Dev | ice             |        | v           |
| Datenbank               |                     |                          |                 |        | 3 Objekte   |
| Name                    | Тур                 | ld                       | Update Interval | Status | tê.         |
| O Evse_Device           | Evse Device         | 4-101                    | 5 Minuten       | {ok}   |             |
| 🚫 Electric_Meter_Device | Electric Meter Devi | ice 4-41                 | 5 Minuten       | {ok}   |             |
| Rfid_Device             | Rfid Device         | 049E6CB2B45C81           | 5 Minuten       | {ok}   |             |

🗈 Neuer Ordner 🔒 Neu 🖋 Editieren 🚔 Suchen (Discover) 🔳 Abbrechen 🛞 Hinzufügen 🍌 Zuordnen (Match) 🖏 Tagit 🖋 Template Config

Bild 2Invisia Device Manager mit gefundenen Geräten

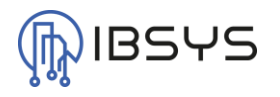

# 3.3. Evse Device

Ein Evse Device repräsentiert eine Elektroladestation, liest zugehörige Daten aus und ermöglicht das schreiben gewisser Daten.

### 3.3.1. Slots

| Name            | Beschreibung                                     | Format   |
|-----------------|--------------------------------------------------|----------|
| Id              | Invisia Geräte-ID                                | String   |
| Update Interval | Update Intervall der Datenpunkte unter «Points»  | BRelTime |
| Fuse Number     | Sicherungsnummern der Ladestation                | String   |
| Connector Type  | Stecker- oder Buchsen-Typ der Ladestation        | String   |
| Serialnumber    | Seriennummer der Ladestation                     | String   |
| Description     | Beschreibung im Invisia Cockpit                  | String   |
| Description Hmi | Beschreibung auf dem Invisia Cube                | String   |
| Meter Id        | Physische oder logische ID                       | String   |
| Rfid Enabled    | Wird ein RFID-Chip zum laden benötigt oder nicht | Boolean  |

# 3.3.2. Points

Die Datenpunkte welche aus einem Evse Device ausgelesen werden können werden beim Hinzufügen automatisch erzeugt. Sollte dies nicht der Fall sein, können die Datenpunkt im «Invisia Point Manager» auch gesucht und ggf. hinzugefügt werden.

An dieser Stelle wird auf eine Beschreibung der einzelnen Datenpunkte verzichtet, da diese im Datenpunkt verfügbar ist.

# 3.3.2.1. Transactions

In einem Evse Device können auch die Ladetransaktionen ausgelesen werden. Dies geschieht über den speziell dafür vorgesehenen Transaction Point Type. Es können mehrere Transaktionen zu einem Evse Device hinzugefügt werden. Standardmässig wird nur eine angelegt.

Die Transaktionen welche vom Evse Device ausgelesen werden, werden der Reihenfolge nach in die angelegten Transation Points geschrieben. Die neuste Transaktion kommt immer als erstes. Ist eine Transaktion gerade am laufen, wird diese in den ersten Transaction Point geschrieben. Der Zeitstempel zu welcher die Transaktion beendet wurde, wird im Transaction Point als Value ausgegeben.

| 3.3.2.1.1.     | Slots                                                     |          |
|----------------|-----------------------------------------------------------|----------|
| Name           | Beschreibung                                              | Format   |
| Evse Id        | ID des Evse Device an welchem die Transaktion stattfand   | String   |
| Transaction Id | ID der Transaktion                                        | String   |
| Start Time     | Datum und Uhrzeit zu welcher die Transaktion begonnen hat | BAbsTime |
| End Time       | Datum und Uhrzeit zu welcher die Transaktion geendet hat  | BAbsTime |
| Energy         | Energie welche in dieser Transaktion bezogen wurde        | Double   |
| Rfid Tag       | Id des Rfid Tags welche für die Transaktion benutzt wurde | String   |
| Auth           | Autorisierende Entität                                    | String   |

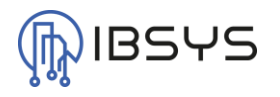

# 3.4. Electric Meter Device

Ein Electric Meter Device repräsentiert einen Elektrozähler und liest zugehörige Daten aus. Ein Electric Meter Device kann auch zur Darstellung eines Wechselrichters einer PV-Anlage verwendet werden.

### 3.4.1. Slots

| Name            | Beschreibung                                    | Format   |
|-----------------|-------------------------------------------------|----------|
| Id              | Invisia Geräte-ID                               | String   |
| Update Interval | Update Intervall der Datenpunkte unter «Points» | BRelTime |
| Serialnumber    | Seriennummer des Zählers                        | String   |
| Description     | Beschreibung des Zählers                        | String   |
| Supplier Number | Nummer vom Besitzer oder Energieversorger       | String   |
| Metering Code   | Code vom Besitzer oder Energieversorger         | String   |
| Usage           | Art der Messtelle                               | String   |

# 3.4.2. Points

Die Datenpunkte welche aus einem Electric Meter Device ausgelesen werden können werden beim Hinzufügen automatisch erzeugt. Sollte dies nicht der Fall sein, können die Datenpunkt im «Invisia Point Manager» auch gesucht und ggf. hinzugefügt werden.

An dieser Stelle wird auf eine Beschreibung der einzelnen Datenpunkte verzichtet, da diese im Datenpunkt verfügbar ist.

# 3.5. Hydraulic Meter Device

Ein Hydraulic Meter Device repräsentiert einen hydraulischen Zähler und liest zugehörige Daten aus. Ein Hydraulic Meter Device kann dazu verwendet werden Wärme- wie auch Kältezähler auszulesen.

| Name            | Beschreibung                                    | Format   |
|-----------------|-------------------------------------------------|----------|
| Id              | Invisia Geräte-ID                               | String   |
| Update Interval | Update Intervall der Datenpunkte unter «Points» | BRelTime |
| Primary Id      | MBus Primär-Adresse                             | String   |
| Secondary Id    | MBus Sekundär-Adresse                           | String   |
| Description     | Beschreibung des Zählers                        | String   |
| Meter Type      | Typ des Zählers (Wärme oder Kälte)              | String   |

### 3.5.2. Points

Die Datenpunkte welche aus einem Hydraulic Meter Device ausgelesen werden können werden beim Hinzufügen automatisch erzeugt. Sollte dies nicht der Fall sein, können die Datenpunkt im «Invisia Point Manager» auch gesucht und ggf. hinzugefügt werden.

An dieser Stelle wird auf eine Beschreibung der einzelnen Datenpunkte verzichtet, da diese im Datenpunkt verfügbar ist.

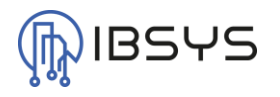

# 3.6. Water Meter Device

Ein Water Meter Device repräsentiert einen hydraulischen Zähler und liest zugehörige Daten aus. Ein Water Meter Device kann dazu verwendet werden Warm- wie auch Kaltwasserzähler auszulesen.

### 3.6.1. Slots

| Name            | Beschreibung                                    | Format   |
|-----------------|-------------------------------------------------|----------|
| Id              | Invisia Geräte-ID                               | String   |
| Update Interval | Update Intervall der Datenpunkte unter «Points» | BRelTime |
| Primary Id      | MBus Primär-Adresse                             | String   |
| Secondary Id    | MBus Sekundär-Adresse                           | String   |
| Description     | Beschreibung des Zählers                        | String   |
| Meter Type      | Typ des Zählers (Warmwasser oder Kaltwasser)    | String   |

# 3.6.2. Points

Die Datenpunkte welche aus einem Water Meter Device ausgelesen werden können werden beim Hinzufügen automatisch erzeugt. Sollte dies nicht der Fall sein, können die Datenpunkt im «Invisia Point Manager» auch gesucht und ggf. hinzugefügt werden.

An dieser Stelle wird auf eine Beschreibung der einzelnen Datenpunkte verzichtet, da diese im Datenpunkt verfügbar ist.

# 3.7. Rfid Device

Ein Rfid Device repräsentiert ein RFID Tag und liest zugehörige Transaktionen aus.

### 3.7.1. Slots

| Name            | Beschreibung                                    | Format                   |  |  |
|-----------------|-------------------------------------------------|--------------------------|--|--|
| Id              | Invisia Geräte-ID                               | String                   |  |  |
| Update Interval | Update Intervall der Datenpunkte unter «Points» | BRelTime                 |  |  |
| Points          | Container für Datenpunkte                       | Invisia Point Device Ext |  |  |
| Description     | Beschreibung des RFID Tags                      | String                   |  |  |
| Owner           | Besitzer des RFID Tags                          | String                   |  |  |

# 3.7.2. Points

Nicht wie bei allen anderen Devices werden in einem Rfid Device die Points nicht automatisch erzeugt. Es steht eine Live-Discover Funktion zur Verfügung, mit welcher Transaktionen gesucht und hinzugefügt werden können.

Sind mehrere Transaktionen in der Datenbank vorhanden, werden diese bei einer Abfrage der Reihenfolge nach abgefüllt. Die neuste Transaktion ist dabei immer zuerst.

| Name           | Beschreibung                                              | Format   |
|----------------|-----------------------------------------------------------|----------|
| Evse Id        | ID des Evse Device an welchem die Transaktion stattfand   | String   |
| Transaction Id | ID der Transaktion                                        | String   |
| Start Time     | Datum und Uhrzeit zu welcher die Transaktion begonnen hat | BAbsTime |
| End Time       | Datum und Uhrzeit zu welcher die Transaktion geendet hat  | BAbsTime |
| Energy         | Energie welche in dieser Transaktion bezogen wurde        | Double   |

### 3.7.2.1. Slots

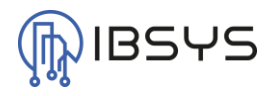

# 3.8. Invisia Point Manager

Der Invisia Point Manager, welcher sich als Ansicht jeweils auf der Invisia Point Proxy Ext befindet, dient dem Management der Datenpunkte des jeweiliges Geräts.

# 3.8.1. Neu

Mit der Funktion «Neu» kann manuell ein neuer Datenpunkt angelegt werden. Es erscheint ein Popup zur Auswahl mit den möglichen Invisia Datenpunkten. Wurde ein Datenpunkttyp ausgewählt, erscheint ein Popup zur Eingabe des «Keys». Dieser Key identifiziert den Datenpunkt von Invisia und muss in diesem Fall manuell eingegeben werden. Ebenfalls können die «Device-Facets» und «Facets» des Datenpunkts angepasst werden.

# 3.8.2. Suchen (Discover)

Mit der Funktion «Suchen (Discover)» kann innerhalb des Invisia Geräts nach verfügbaren Datenpunkten gesucht werden. Diese Option ist die schnellere und einfachere Methode Datenpunkte anzulegen. Ausser bei einem Rfid Device werden damit alle im Treiber vorgesehenen Datenpunkte aufgelistet.

Wird diese Aktion in einem Rfid Device ausgelöst, erscheint ein Popup zur Eingabe des «Timeout». Dieses Timeout wird nur auf den Discovery Call angewandt. Bei grösseren Installationen sollte ein etwas höheres Timeout gewählt werden. Im zweiten Fenster lassen sich die zu suchenden Transaktionen einschränken. Zum einen kann die Anzahl nach denen gesucht werden soll eingeschränkt werden und zudem die Art der Transaktion.

# 3.8.3. Hinzufügen

Wurden mit der Suchen (Discover) Funktion Datenpunkte gefunden, können diese mit «Hinzufügen» der Datenbank hinzugefügt werden. Damit ist der «Key» und die «Description» bereits eingetragen. Es wird ein Popup geöffnet in welchem bei Bedarf die «Facets» angepasst werden können.

# 3.8.4. Zuordnen (Match)

Mit dieser Funktion kann ein gefundener Datenpunkt auf ein bereits existierenden Datenpunkt adaptiert werden. Dabei wird der «Key» des gefundenen Datenpunkts in den Datenpunkt der Datenbank eingetragen. Ebenso werden die «Facets» übernommen. Diese Funktion ist nur mit Datenpunkten des gleichen Typs möglich.

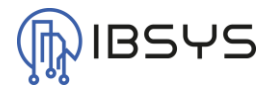

| Invisia Point Discovery |                             |            |                      |                                        |                               |                     |   |            |  |  |
|-------------------------|-----------------------------|------------|----------------------|----------------------------------------|-------------------------------|---------------------|---|------------|--|--|
| Gefunden                |                             |            |                      |                                        |                               |                     | t | 13 Objekte |  |  |
| Name                    | Description                 | Key        | Device Facet         | 3                                      | Тур                           |                     |   | ţ.         |  |  |
| Energy                  | Total energy consumption    | n kwh      | Total energy o       | onsumption                             | Invisia Point Entry           |                     |   |            |  |  |
| Energy Tariff 1         | Energy consumption tari     | ff1 kwh_t  | Energy consu         | mption tariff 1                        | Invisia Point Entry           |                     |   |            |  |  |
| Energy Tariff 2         | Energy consumption tari     | ff 2 kwh_t | Energy consu         | mption tariff 2                        | Invisia Point Entry           |                     |   |            |  |  |
| Energy Delivered        | Total energy delivered      | kwh_n      | eg Total energy d    | elivered                               | Invisia Point Entry           |                     |   |            |  |  |
| Energy Delivered Tarif  | 1 Energy delivered tariff 1 | kwh_n      | eg_t1 Energy deliver | ed tariff 1                            | Invisia Point Entry           |                     |   |            |  |  |
| Energy Delivered Tarif  | 2 Energy delivered tariff 2 | kwh_n      | eg_t2 Energy deliver | ed tariff 2                            | Invisia Point Entry           |                     |   |            |  |  |
| Power                   | Actual power consumpti      | on kw      | Actual power         | consumption                            | Invisia Point Entry           |                     |   |            |  |  |
| Current L1              | Actual current L1           | i1         | Actual current       | L1                                     | Invisia Point Entry           |                     |   |            |  |  |
| Current L2              | Actual current L2           | i2         | Actual current       | L2                                     | Invisia Point Entry           |                     |   |            |  |  |
| Current L3              | Actual current L3           | i3         | Actual current       | L3                                     | Invisia Point Entry           |                     |   |            |  |  |
| Voltage L1              | Actual voltage L1           | <b>u1</b>  | Actual voltage       | 11                                     | Invisia Point Entry           | Invisia Point Entry |   |            |  |  |
| Voltage L2              | Actual voltage L2           | u2         | Actual voltage       | L2                                     | Invisia Point Entry           |                     |   |            |  |  |
| Voltage L3              | Actual voltage L3           | u3         | Actual voltage       | L3                                     | Invisia Point Entry           |                     |   |            |  |  |
| Datenbank               |                             |            |                      |                                        |                               |                     |   | 9 Ohiekte  |  |  |
| Datenbalik              | D                           | 12         | <b>.</b>             |                                        |                               | -                   |   | 5 o bjence |  |  |
| Name                    | Description                 | Key        | Out                  | Facets                                 |                               | lyp                 |   | (÷         |  |  |
| N Energy                | Total energy consumption    | kwh        | 17094,890 kW-hr {ok} | units=kW-hr,p                          | precision=3,min=-inf,max=+inf | NumericPoint        |   |            |  |  |
| Energy Delivered        | Total energy delivered      | kwh_neg    | 0,000 kW-hr {ok}     | units=kW-hr,p                          | precision=3,min=-inf,max=+inf | NumericPoint        |   |            |  |  |
| N Power                 | Actual power consumption    | kw         | 43,665 kW {ok}       | units=kW,precision=3,min=-inf,max=+inf |                               | NumericPoint        |   |            |  |  |
| Current L1              | Actual current L1           | 11         | 61,92 A {ok}         | units=A,precision=2,min=-inf,max=+inf  |                               | NumericPoint        |   |            |  |  |
| Current L2              | Actual current L2           | i2         | 61,91 A {ok}         | units=A,precision=2,min=-inf,max=+inf  |                               | NumericPoint        |   |            |  |  |
| Current L3              | Actual current L3           | 13         | 61,73 A {ok}         | units=A,precision=2,min=-inf,max=+inf  |                               | NumericPoint        |   |            |  |  |
| N Voltage L1            | Actual voltage L1           | u1         | 234,8 V {ok}         | units=V,precision=1,min=-inf,max=+inf  |                               | NumericPoint        |   |            |  |  |
| N Voltage L2            | Actual voltage L2           | u2         | 233,5 V {ok}         | units=V,precision=1,min=-inf,max=+inf  |                               | NumericPoint        |   |            |  |  |
| N Voltage L3            | Actual voltage L3           | u3         | 236,3 V {ok}         | units=V,precis                         | ion=1,min=-inf,max=+inf       | NumericPoint        |   |            |  |  |

🕞 Neu 📝 Editieren 🚔 Suchen (Discover) 🔳 Abbrechen 💮 Hinzufügen 🎲 Zuordnen (Match) 🕅 Tagit

Bild 3Invisia Point Manager mit gefundenen sowie hinzugefügten Datenpunkten